ООО «НПА Вира Реалтайм»

# ПК «Сириус-Отчеты»

Версия 1.0.0.

## Модуль «Просмотр отчетов» Руководство пользователя

Листов 9

## Оглавление:

| 1. | Запуск приложения | 3 |
|----|-------------------|---|
| 2. | Интерфейс         | 4 |
| 3. | Работа с отчетом  | 5 |

#### 1. Запуск приложения

Для запуска приложения в адресной строке браузера необходимо ввести адрес сервера с указанием порта системы и следом «/viewer».

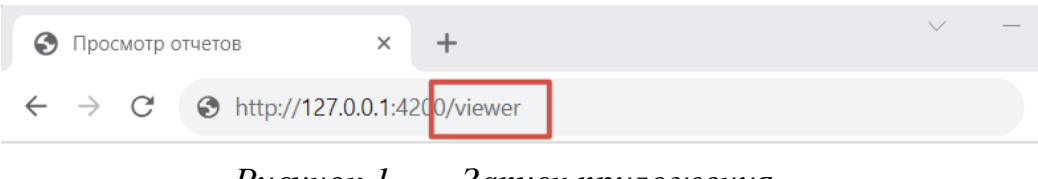

Рисунок 1. Запуск приложения

Появится окно с авторизаций пользователя, где необходимо выбрать группу пользователей, пользователя и ввести пароль.

| ×              |
|----------------|
|                |
| ~              |
|                |
| ~              |
|                |
| ۲              |
| Войти Отменить |
|                |

Рисунок 2. Авторизация пользователя

Примечание! Если при установке программы был настроен сервис авторизации и выбраны пользователи имеющие права редактирования отчетов, то доступ к некоторым функциям возможен только этим пользователям!

## 2. Интерфейс

 ПРОСМОТР ОТЧЕТОВ

 4
 →
 2

 У
 Группа отчетов 1
 1

 У
 Группа отчетов 2

 5

Интерфейс программы «Просмотр отчетов» выглядит следующим образом:

Рисунок 3. Интерфейс программы

1. Панель навигации

Содержит дерево доступных отчетов, определенное для текущего пользователя со списком готовых отчетов

2. Скрыть/показать панель навигации

Расширяет рабочую область для просмотра отчетов

- 3. Название проекта
- 4. Обновление списка доступных отчетов
- 5. Рабочая область

### 3. Работа с отчетом

В программе «Просмотр отчетов» отображается список отчетов, который обусловлен настройкой в программе «Редактирование отчетов» вкладка «Панели навигации».

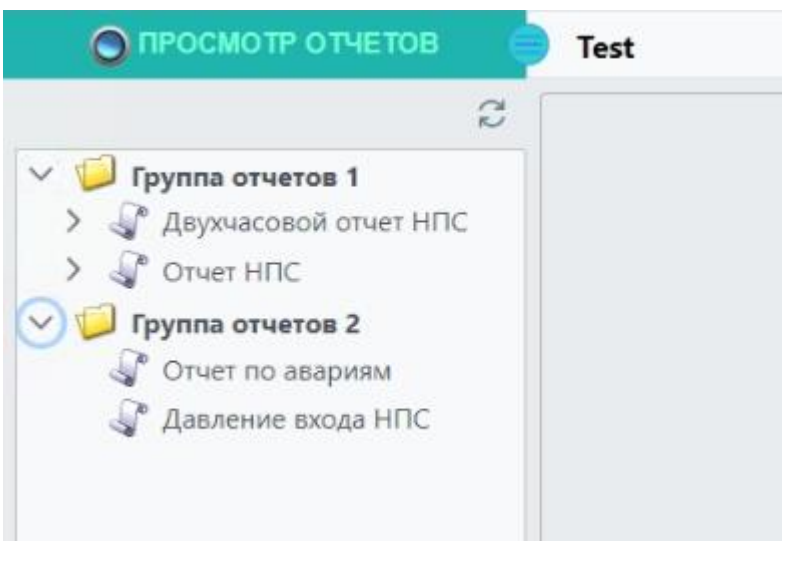

Рисунок 4. Панели навигации

Отчеты условно можно разделить на две группы:

 Готовые - отчеты которые формируются по какому-либо расписанию.
 Расписание формирования отчетов настраивается в программе «Редактирование отчетов» вкладка «Расписание».

Для просмотра готовых отчетов необходимо на панели навигации выбрать: отчет, год, месяц, день дату и время построения отчета.

| О ПРОСМОТР ОТЧЕТОВ                                            | Test           |                    |                 |  |
|---------------------------------------------------------------|----------------|--------------------|-----------------|--|
| 🖉 Группа отчетов 1                                            | 2 ± 0          | <b>⊕</b> ≪ < 1 / 2 | > >>            |  |
| <ul> <li>Двухчасовой отчет НПС</li> <li>Расписание</li> </ul> | 17.02.2024     |                    |                 |  |
| ✓ ↓ 2024                                                      | MH 1           |                    |                 |  |
| 🗸 🧔 Февраль                                                   | HIIC 1         |                    |                 |  |
| > 📁 12                                                        | Время          | Давление входа     | Давление выхода |  |
| > 13                                                          | 6:00           | 13,33              | 13,33           |  |
| > 📁 15                                                        | 10:00          | 41,90              | 41,97           |  |
| > 📁 16                                                        | 14:00          | 70,60              | 70.63           |  |
| > 📁 17                                                        | 16:00<br>18:00 | 84,91<br>99,25     | 84,95<br>99,28  |  |
| ✓ ↓ 18                                                        | 20:00<br>22:00 | 13,60<br>27,93     | 13,60<br>27,93  |  |
| 02:00                                                         | 0:00 2:00      | 42,19<br>56,51     | 42,25<br>56,58  |  |
| 04:00                                                         | 4:00<br>6:00   | 70,87<br>85,16     | 70,90<br>85,19  |  |
| 06:00                                                         | HIIC 2         |                    |                 |  |
| 10:00                                                         | Время          | Давление входа     | Давление выхода |  |
| 12:00                                                         | 6:00<br>8:00   | 13,33<br>27,65     | 13,33<br>27,65  |  |
| 14:00                                                         | 10:00<br>12:00 | 41,90<br>56,23     | 41,97<br>56,30  |  |

Рисунок 5. Просмотр готовых отчетов

При просмотре готового отчета на рабочей области доступны следующие функции:

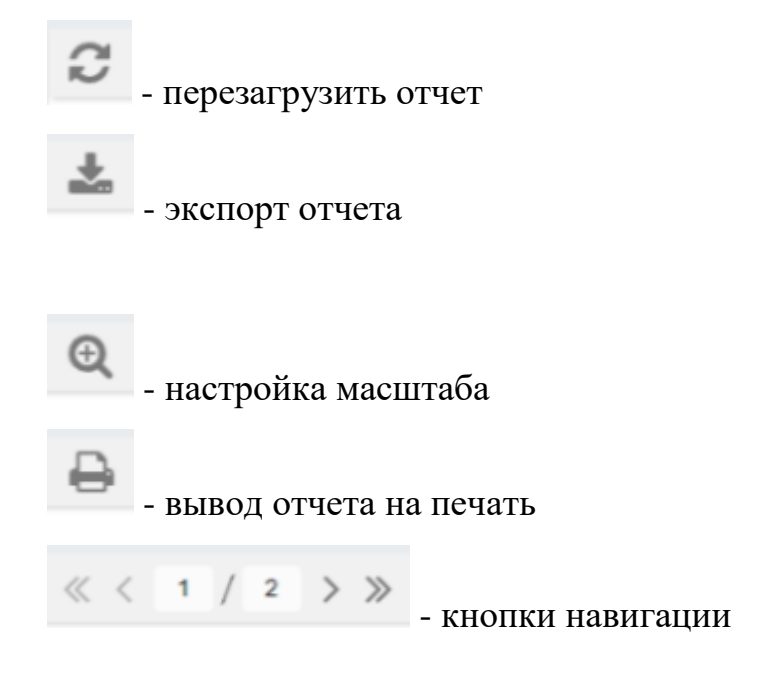

Перечисленные функции обусловлены настройкой безопасности в программе «Редактирование отчетов» вкладка «Безопасность»

2. Интерактивные - отчеты, макеты которых созданы в программе «Редактирование отчетов», но требуют формирования в ручном режиме.

| О ПРОСМОТР ОТЧЕТОВ                                                  | Test                                                                     |
|---------------------------------------------------------------------|--------------------------------------------------------------------------|
| R                                                                   | Начало: 27 Февраль 2024г. 14 V : 37 V : 56 V () () () () Построить отчет |
| <ul> <li>Группа отчетов 1</li> <li>Двухчасовой отчет НПС</li> </ul> |                                                                          |
| Э Потчет НПС                                                        |                                                                          |
| Группа отчетов 2 Отчет по авариям Давление входа НПС                |                                                                          |

Рисунок 6. Интерактивные отчеты

На рабочей области появятся параметры просмотра отчета, которые будут зависеть от вида отчета.

Параметры отчета с таблицей на момент времени содержат панель с датой и временим начала отчета (чтобы изменить дату, нажмите на панель и в появившемся окне календаря выберите нужное число), кнопки для смены даты вручную пошагово, для возвращения к текущему времени, для автоматического выбора данных реального времени, и функция «Построить отчет».

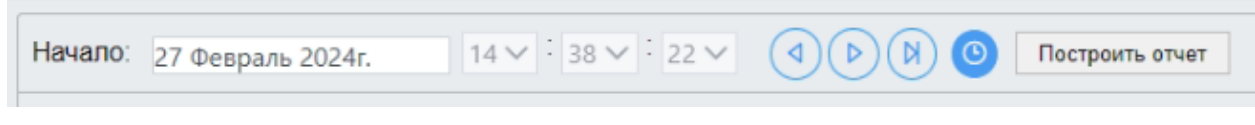

Рисунок 7. Временные настройки отчета

Параметры отчета с периодической таблицей содержат панель с датой начала отчета (чтобы изменить дату, нажмите на панель и в появившемся окне

календаря выберите нужное число), кнопки для смены даты вручную пошагово, и функция «Построить отчет».

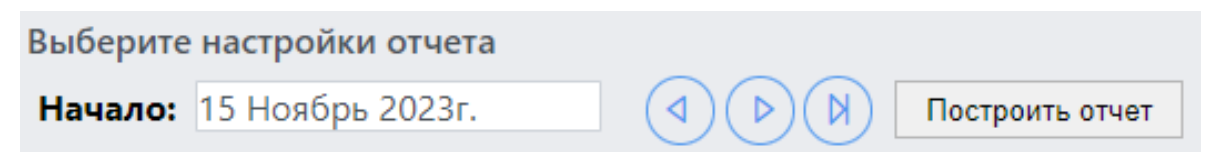

Рисунок 8. Временные настройки отчета

Параметры отчета с событийной таблицей содержат панели с датой и временем начала отчета (чтобы изменить дату и время, нажмите на панель и в появившемся окне календаря выберите нужное число), кнопки для смены времени вручную пошагово, для возвращения к текущему времени, и функция «Построить отчет».

| ыберите настройки отчета        |           |      |  |                 |
|---------------------------------|-----------|------|--|-----------------|
| <b>Начало:</b> 15 Ноябрь 2023г. | 19 🗸 : 00 | : 00 |  | Построить отчет |

Рисунок 9. Временные настройки отчета

После настройки всех параметров постройте отчет. Время построения отчетов зависит от количества данных.

| О ПРОСМОТР ОТЧЕТОВ                                                                | Test                                                                                                    |
|-----------------------------------------------------------------------------------|----------------------------------------------------------------------------------------------------|
| Группа отчетов 1     Фасписание двухчасовое     Расписание двухчасовое            | Выберите настройки отчета<br>Начало: 14 Февраль 2024г.<br>С  С  Ф  Ф  Ф  Ф  Ф  Ф  Ф  Ф  Ф  Ф  Ф  Ф          |
| <ul> <li>Отчет НПС</li> <li>Группа отчетов 2</li> <li>Отчет по авариям</li> </ul> |                                                                                                    |
| √ Давление входа НПС                                                              | МН 1<br>НПС Давление входа Давление выхода Авария 1 2 3 4<br>НПС 1 59,64 59,64 0,00 19 19 19 19             |
|                                                                                   | НПС Давление входа Давление выхода Авария <mark>Авария 1 2 3 4</mark><br>НПС 2 59,64 59,64 1,00 19 19 19 19 |
|                                                                                   | НПС Давление входа Давление выхода Авария<br>НПС 3 59,64 59,64 0,00 19 19 19 19                             |
|                                                                                   | НПС Давление входа Давление выхода Авария 1 2 3 4                                                           |
|                                                                                   | НПС         Давление входа         Давление выхода         МНА           1         2         3         4    |
|                                                                                   | НПС 5 59,64 59,64 1,00 19 19 19 19<br>НПС Давление входа Давление выхода Авария МНА<br>1 2 3 4              |
|                                                                                   | HITC 6 59,64 59,64 0,00 19 19 19 19                                                                         |

Рисунок 10. Просмотр интерактивных отчетов